## **GUIA PARA DESCARGAR E INSTALAR QUARTUS II**

• Para poder descargar el programa quartus nos podemos dirigir al siguiente link:

https://www.intel.com/content/www/us/en/programmable/downloads/software/quartu s-ii-we/121.html

Una vez se hayan descargado los archivos de instalación procederemos a instalar el quartus II.

1. Abrimos el archivo e xe.

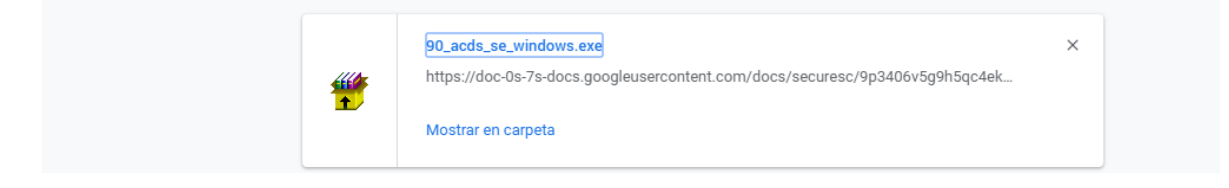

## 2.- ejecutaremos el archivo

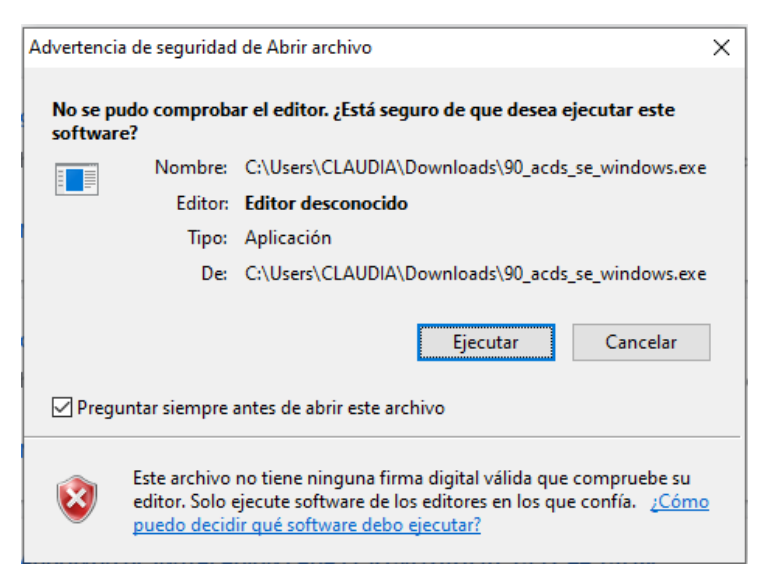

3.- Podemos seleccionar o Indicar la dirección donde instalaremos los archivos del programa, luego seleccionaremos "Install" y esperamos que empiece a instalar.

| Ritera Complete | Design Suite v9.0 - Subscription Edition —                                                                                                    |                                                                    | Х |
|-----------------|----------------------------------------------------------------------------------------------------|--------------------------------------------------------------------|---|
|                 | Altera Complete Design Suite v9.0 - Subscription Edit<br>When you click the "Install" button, this program extrac<br>Altera Complete Design Suite installation media files<br>destination folder you specified below, and then the a<br>installation is launched from there. Extracting the files<br>successfully requires at least 3.0 GB of available disk<br>This program does not automatically remove the extra<br>installation media files from your local machine. If you<br>to keep these files, you can manually remove them. | ion<br>cts the<br>to the<br>ctual<br>space.<br>acted<br>prefer not | ^ |
|                 | Destination folder<br>C:\Users\NAME\AppData\Local\Temp  ~<br>Installation progress                                                                                                    | Browse                                                             |   |
|                 | Install                                                                                                    | Cancel                                                             |   |

4.- Seleccionamos la casilla de Quartus II y utilizamos la instalación recomendada, Luego seleccionamos "Next".

| Select the software you want to install.            Quartus® II Subscription Edition (includes IP Library)         4367 MB         Nios® II Embedded Design Suite         2257 MB         ModelSim®-Altera® Starter Edition         1258 MB         Space Required on C:             7882 MB         Space Available on C:             309059 MB         Select install type <ul> <li>Recommended Install</li> <li>Custom Install</li> </ul> |
|----------------------------------------------------------------------------------------------------|
|                                                                                                    |

Pueden marcar también las demás casillas si también quieren instalar los demás programas.

5.- Aceptamos los términos y condiciones para la instalación y seleccionamos "Next".

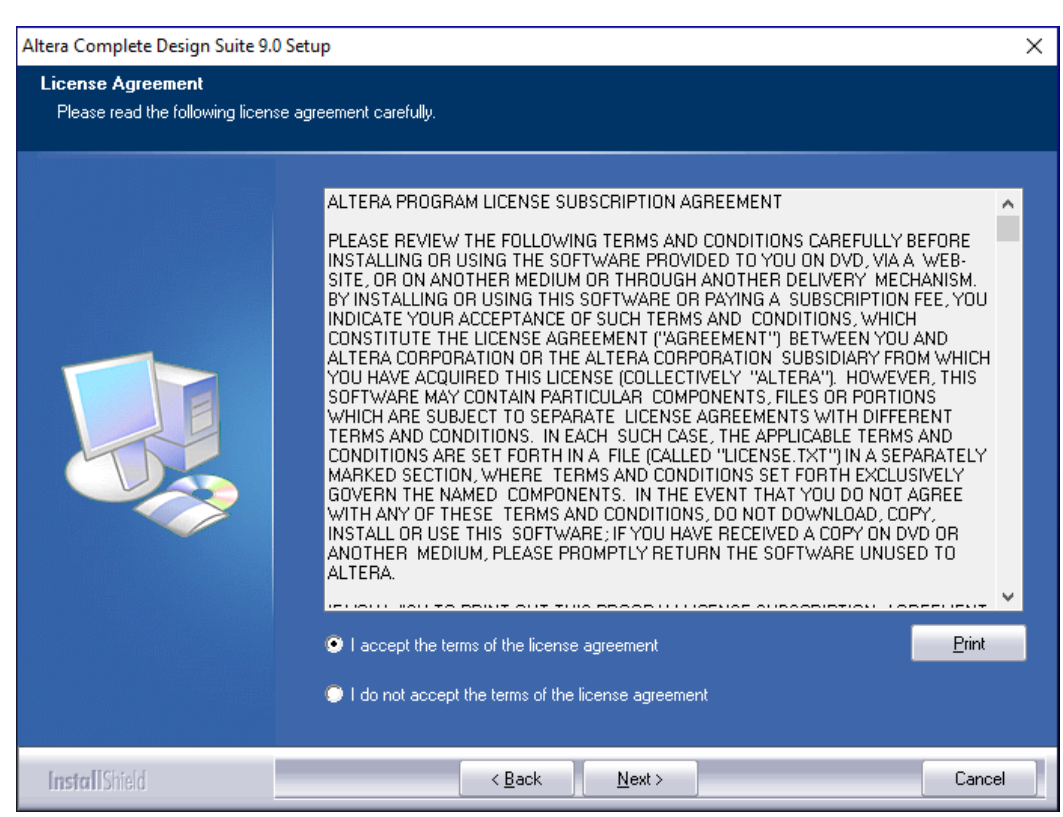

6.- nombramos nuestro usuario y le seleccionamos "Next".

| Altera Complete Design Suite 9.0 S                     | etup                                                                   | × |
|--------------------------------------------------------|------------------------------------------------------------------------|---|
| Customer Information<br>Please enter your information. |                                                                        |   |
|                                                        | Please enter your name and the name of the company for which you work. |   |
|                                                        | User Name:                                                             |   |
|                                                        | Company Name:                                                          |   |
|                                                        |                                                                        |   |

7.- Se creara una carpeta para los archivos del programa, confirmamos y damos en "Next"

| Altera Complete Design Suite 9.0 Setu                                   | p                                                                                                    | × |
|-------------------------------------------------------------------------|----------------------------------------------------------------------------------------------------|---|
| Choose Destination Location<br>Select folder where setup will install f | les.                                                                                                    |   |
|                                                                         | Setup will install Altera Complete Design Suite 9.0 in the following folder.<br>To install to this folder, click Next. To install to a different folder, click Browse and select another<br>folder.<br>Destination Folder-<br>C:\altera\90 |   |
|                                                                         |                                                                                                    |   |
| InstallShield                                                           | Cancel                                                                                                    |   |

8.- Podemos modificar el nombre de la carpeta para archivos de programa y seleccionamos "Next"

| Select Program Folder<br>Please select a program folder. | Setup will add program icons to the Program Folder listed below. You may type a new folder name<br>or select one from the existing folders list. Click Next to continue.<br>Program Folder:<br>Altera<br>Existing Folders:<br>Accessionity<br>Accessionity<br>Administrative Tools |  |
|----------------------------------------------------------|----------------------------------------------------------------------------------------------------|--|
|                                                          | Setup will add program icons to the Program Folder listed below. You may type a new folder name<br>or select one from the existing folders list. Click Next to continue.<br>Program Folder:<br>Altera<br>Existing Folders:<br>Accessibility<br>Accessories<br>Administrative Tools |  |
|                                                          | Program Folder:<br>Altera<br>Existing Folders:<br>Accessibility<br>Accessories<br>Administrative Tools                                                                                                    |  |
|                                                          | AMD Radeon Settings<br>AMD Settings<br>Dremel DigiLab 3D Slicer<br>EaseUS MobiSaver for Android<br>HP Help and Support<br>JKI<br>KMSpico                                                                                                    |  |
|                                                          | Maintenance<br>Microsoft Office 2013                                                                                                    |  |

9.- Esperamos que termine la instalación del programa.

| # 1 in Performance & Pr<br>for CPLD, FPGA, and HardCopy<br>QUARTUS <sup>*</sup> II          | oductivity<br>® ASIC designs |
|---------------------------------------------------------------------------------------------|------------------------------|
| QUARTUS                                                                                     |                              |
| Design So                                                                                   | oftware<br>Version 9.0       |
| Altera Complete Design Suite 9.0 Setup<br>Installing<br>C:\altera\90\quartus\bin\db_lmf.dll |                              |
| Cancel                                                                                      |                              |

10.- Una vez termine de instalar nos aparece una ventana seleccionamos "Aceptar"

|       | <u> </u>                                                                                                    |       | 9            |
|-------|----------------------------------------------------------------------------------------------------|-------|--------------|
|       | Quartus II TalkBack                                                                                                    | ×     | tivity       |
|       | Enable Advanced                                                                                                    |       | designs      |
|       | QUARTUS II SOFTWARE - TALKBACK FEATURE                                                                                                    | ^     |              |
| QUART | The TalkBack feature of Altera Corporation's Quartus II software<br>enables Altera to receive limited information concerning the Quartus<br>II software you use and your compilation of logic designs (but not the<br>logic design files themselves) using the Quartus II software. One of<br>the primary purposes of the TalkBack feature is to assist Altera in<br>understanding how its customers use the Quartus II software and<br>devices, so more effort can be placed on improving the features most<br>important to users. THE TALKBACK FEATURE WILL NOT BE ENABLED<br>UNLESS YOU DESIRE TO DO SO. Once enabled, the TalkBack feature<br>will remain operational until such time as you decide to disable it. | *     | Ι            |
|       | Aceptar                                                                                                    | celar | are<br>n 9.0 |
|       |                                                                                                    |       |              |

## 11.- Luego damos click en "Finish".

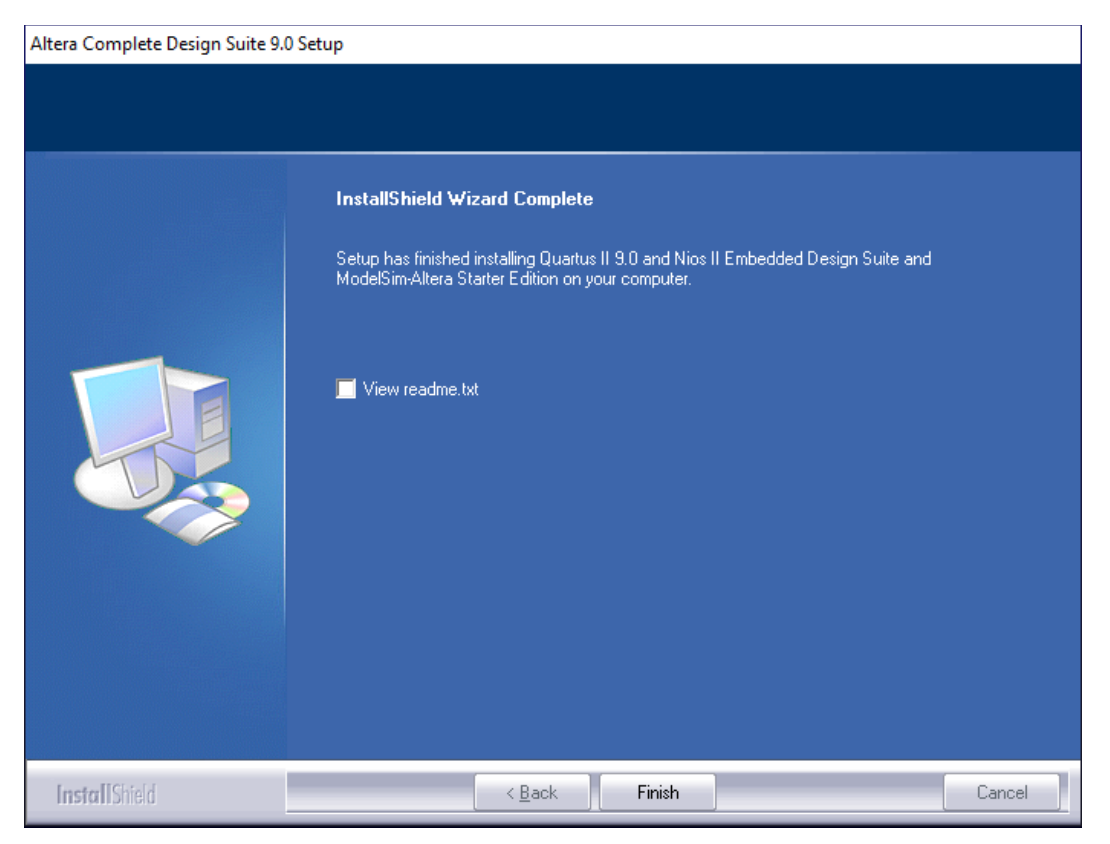

Una vez terminada la instalación podemos usar la prueba gratis que trae el programa, o conseguir la licencia para poder activar el programa.